## عمادة التعليم الإلكتروني والتحول الرقمي

Deanship of E-Learning and Digital Transformation

جامعة الجوفع Jouf University :::

# **Student Guide**

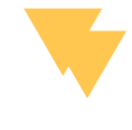

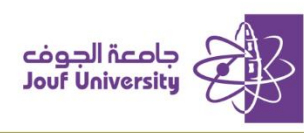

## Login to the system:

From your internet browser, Type the following address:

#### LMS.JU.EDU.SA

| نظام التعلم الإلكتروني<br>USERNAME |          | 2030<br>Blackboard | cágod Acalo<br>Risorthionnity |
|------------------------------------|----------|--------------------|-------------------------------|
| USERNAME                           | وني      | م التعلم الإلكتر   | نظا                           |
|                                    | USERNAME |                    |                               |
|                                    |          |                    |                               |
| PASSWORD                           | PASSWORD |                    |                               |
|                                    |          |                    |                               |

- 1. In the username field, enter the university number.
- 2. In the password field, enter the ID number.
- 3. Then click on the login button.

### Access to courses:

| My Courses                                                                              | My Announcements                                               |
|-----------------------------------------------------------------------------------------|----------------------------------------------------------------|
| is enrolled: حلا عاذل عبدالله النصيري الرويلي Courses in which                          | No Institution Announcements have been posted in the last      |
| التتوع الحيوي في المملكة العربية :AEPT214_461_2_1_1269                                  | No Course or Organization Announcements have been posted in th |
| اللغة الانجليزية في بينة العمل :AENG230_461_2_5_1595                                    |                                                                |
| علم الاهياء البحرية: AEPT210_461_2_2_1251                                               | Noode Attention                                                |
| علم الاحياء اليعرية_عملي :AEPT210_461_2_1249                                            | Needs Attention                                                |
| علم الكيمياء العام: AEPT101_461_2_1_1367                                                | Edit Notification                                              |
| عظم الكيمياء العام_عملي :AEPT101_461_2_1_1368                                           | No Notifications                                               |
|                                                                                         | Last Updated: Jumãd                                            |
| My Organizations                                                                        |                                                                |
| Organizations in which the line of a will all the is openlight                          | الدعم الفني Support                                            |
| is enrolled: حلا عادل عبدالله النصيري الرويليي الرويليي<br>امادات ما بخضي المال برامالي | For any help or support please                                 |

- 1. After logging in to the Blackboard system, a list of your courses will appear.
- 2. Choose one of the courses from the list of courses.

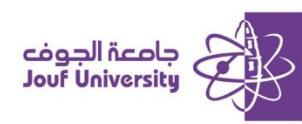

## **Course Review:**

| اللغة الإجليزية (1) 🗢<br>Home Page   استحة فراسية | 1                                                  |                                  |
|---------------------------------------------------|----------------------------------------------------|----------------------------------|
| course ارمند النزر<br>Description                 | Alerts                                             | My Announcements                 |
| ا لندلا هنرز<br>Instructor 1                      | Edit Notification Settings Past Due Actions        | No Course or Organization Announ |
| Course   إعلانك النزر<br>Announcements            | No Notifications                                   | To Do                            |
| Course   المحترى الدراسي<br>Content               | Retention Center Alerts                            |                                  |
| لوحات التدلان ) Discussion<br>boards              | No Retention Alerts                                | What's Past Due                  |
| assignment   فراجبات                              | Activity Alerts No Natifications                   | All Items (0)                    |
| Couper   Exams                                    |                                                    | What's Due                       |
| Virtual   النسرل الإهرامنية<br>Classrooms         | Last Updated; Jumädä'ath-Thäniya 10, 1446 10:55 AM | Select Date: 06/11/1446 Go       |
| Grade Center  العبرات                             | Needs Attention                                    | 🐨 Today (0)                      |
| Technical   الدعم القنى                           | Edit Notification Settings Actions                 | Nothi                            |
| Support                                           | No Notifications                                   | Tomorrow (0)                     |
| E-mail   البريد الإلكتروني                        | A dufficuums                                       | This Week (0)                    |

After entering the course, the course interface will appear as shown in the figure, and this list

divided into:

- Course list: contains information about the course, study content, assignments, and other sections.
- 2. Home page: displays the latest updates to the course, such as new announcements new

assignments - new tests.

## Assignments:

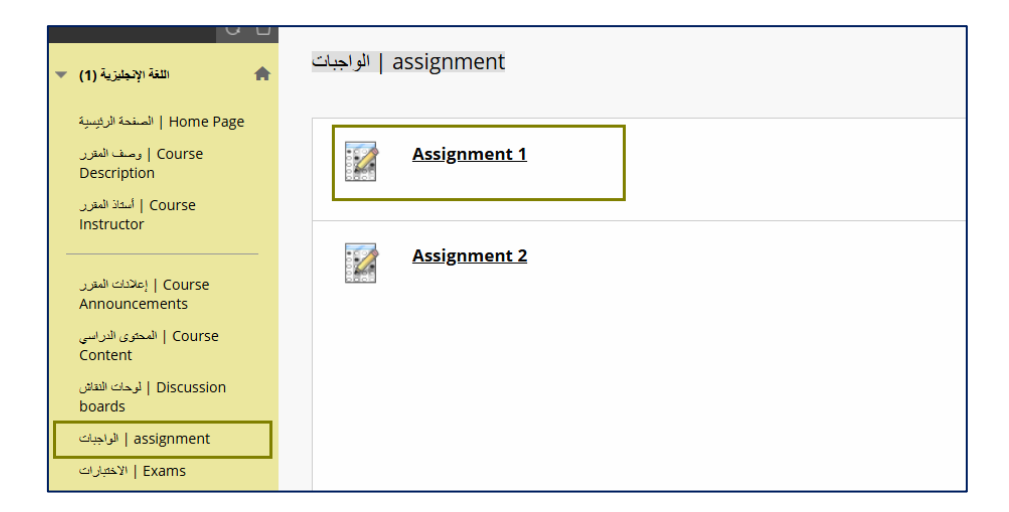

1. From the main page after logging in, choose the required course.

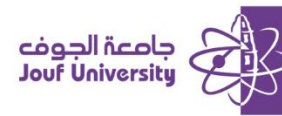

- 2. From the course list, choose the *assignments* icon.
- 3. Click on the assignment you want to submit to review and add the assignment solution.

#### Upload Assignment

The assignment is submitted in two ways:

| SUBMISSION        |  |
|-------------------|--|
| Create Submission |  |
| Upload Files      |  |
| Add Comments      |  |

#### First way:

| Create Submission |   |          |   |           |   |       |   |      |   |      |      |            |          |                         |
|-------------------|---|----------|---|-----------|---|-------|---|------|---|------|------|------------|----------|-------------------------|
| В                 | Ι | <u>∪</u> | ÷ | Paragraph | ~ | Arial | ~ | 10pt | ~ | := ~ | i≡ ∽ | <u>A</u> ~ | <u>*</u> | ~                       |
| в                 | 1 | Ū        | Ъ | Paragraph | ~ | Arial | ~ | 10pt | ~ | := ~ | 2 9  | = ~        | = ~ A ~  | = ~ <u>A</u> ~ <b>Z</b> |
|                   |   |          |   |           |   |       |   |      |   |      |      |            |          |                         |
|                   |   |          |   |           |   |       |   |      |   |      |      |            |          |                         |
|                   |   |          |   |           |   |       |   |      |   |      |      |            |          |                         |
|                   |   |          |   |           |   |       |   |      |   |      |      |            |          |                         |

#### **Create Submission**

The assignment solved by clicking on the "create Submission" icon and writing the solution directly in

the text box.

| When finished, make sure to click <b>Submit</b> .<br>Optionally, click <b>Save as Draft</b> to save changes and continue working later, or cl | lick <b>Cancel</b> | to quit without | t saving changes. |
|----------------------------------------------------------------------------------------------------|--------------------|-----------------|-------------------|
|                                                                                                    | Cancel             | Save Draft      | Submit            |

When you finish solving the assignment, click the Submit button or save Draft (to return to the

assignment

#### Second way:

#### Upload File:

The assignment submitted by writing the solution on an external file and saving it on the computer,

then adding it through:

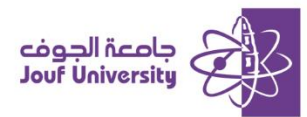

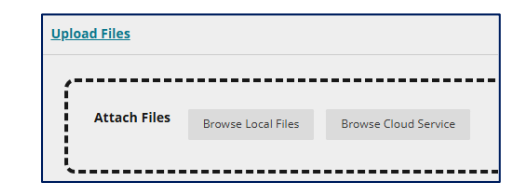

1. Click on the Browse Local Files icon.

| Organize 🔻 New folder                                                                                                  |             |                                           |       | ▶ ▼        |
|----------------------------------------------------------------------------------------------------|-------------|-------------------------------------------|-------|------------|
| <ul> <li>Quick access</li> <li>Desktop</li> <li>Downloads</li> <li>Documents</li> <li>Pictures</li> <li>IMG</li> </ul> | * * * * * * | active_usage.342<br>827.Production<br>(1) | weekő | W<br>week? |

2. Select the file from your computer and add it.

| When finished, make sure to click <b>Submit</b> .<br>Optionally, click <b>Save as Draft</b> to save changes and continue working later, | , or click <b>Cancel</b> to quit without saving changes. |
|----------------------------------------------------------------------------------------------------|----------------------------------------------------------|
|                                                                                                    | Cancel Save Draft Submit                                 |

3. Click the *submit button* or *save draft* (to return to the assignment before submitting it).

## **Discussion boards:**

It is an interactive tool used to enhance communication between students and faculty members through which

they can ask questions and exchange ideas. Students can post their comments and respond to others posts.

| Course   وصف المتزر<br>Description        |   | Create        | Thread Subscribe         |                   |                            |           |              |
|-------------------------------------------|---|---------------|--------------------------|-------------------|----------------------------|-----------|--------------|
| ) المقاذ المترر<br>Instructor             |   | P             | Thread Actions 📎 Collect |                   |                            |           |              |
| Announcements   Course                    | 1 |               | 👻 DATE 🗢                 | THREAD            | <b>2</b> AUTHOR            | STATUS    | UNREAD POSTS |
| Content<br>لوحات التداش Discussion        |   |               | 6/14/1446 1:42 PM        | Unit 2_Discussion | 🔲 Blackboard Administrator | Published | 0            |
| boards   الراجبات                         |   |               | 6/14/1446 1:42 PM        | Unit 1_Discussion | Blackboard Administrator   | Published | 0            |
| Exams   الاختبارات                        |   | $\rightarrow$ | Thread Actions 😸 Collect |                   |                            |           |              |
| الفصول الإفتراضية   Virtual<br>Classrooms |   |               |                          |                   |                            |           |              |

- 1- Inside your course, from the course menu, choose discussion boards.
- 2- Choose the discussion topic from the list of existing discussions.

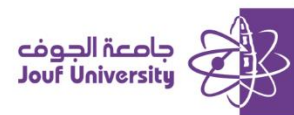

| Select: <u>All</u> <u>None</u><br>Message Actions & | Expand All Collapse All |
|-----------------------------------------------------|-------------------------|
| Blackbo<br>Unit 2_D                                 | ard Administrator 👷     |
| Reply                                               | Quote Email Author      |

3- After accessing the discussion topic, you can participate in the discussion, add a response, or

comment on the replies added by the faculty member or other students in the course.

## Virtual Classrooms:

E-Classrooms allow faculty members and students to meet at any time and from any location. This service provides an environment similar to a traditional classroom, enabling students to interact and participate directly with the faculty member.

| <ul> <li>Home Page   المسفحة الرئيسية</li> <li>Course   وصف المترر</li> <li>Description</li> </ul> | ≡ Sessions                                                       |
|----------------------------------------------------------------------------------------------------|------------------------------------------------------------------|
| Course   أستاذ المتزر<br>Course   Instructor                                                       | (1) اللغة الإنجليزية - Course Room<br>Unlocked (available)       |
| <ul> <li>Y اعلادك المقرر</li> <li>Course   Support</li> </ul>                                      | Create Session                                                   |
| Content   المحتوى الدراسي<br>Content                                                               | Session_1<br>12/16/24, 1:53 PM - 12/16/24, 2:53 PM (in progress) |
| لوحات النقائن Discussion 💉 boards                                                                  |                                                                  |
| assignment   الواجبات                                                                              |                                                                  |
| 😒 Exams   الاختبارات                                                                               |                                                                  |
| Virtual   الفصول الإفتراضية<br>Classrooms                                                          | 1                                                                |
| 💿 Grade Center  التقبيرات                                                                          |                                                                  |

- 1- After accessing your course, select Virtual Classrooms from the course menu .
- 2- Click on the lecture name, and then click on Join Session .

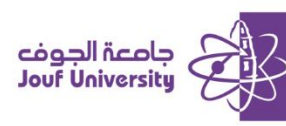

## **Blackboard Mobile:**

It is a mobile application that enables students to access all the tools available in the Blackboard system, including viewing course content, completing assignments, participating in discussion boards, and joining virtual classrooms.

#### Downloading and Using the Blackboard Mobile App:

- 1- Open the app store on your mobile device.
- 2- In the search bar, type Blackboard.
- 3- Select the Blackboard app.
- 4- Download the app to your device.
- 5- Launch the app, and in the university search field, enter Jouf University.
- 6- Enter your username and password.
- 7- After logging in, your courses will appear, allowing you to view the

course content.

|                                | Cou                                                            | rses                            |               |  |  |  |  |
|--------------------------------|----------------------------------------------------------------|---------------------------------|---------------|--|--|--|--|
|                                | Cur                                                            | rent<br>•                       | $\rightarrow$ |  |  |  |  |
| ية و<br>بات<br><sup>ماعي</sup> | يقية برامج التقد<br>ت الاحترافية طال<br>عبدالطيم مع            | الكلية التطبي<br>بندسة_الشهادا، | الو           |  |  |  |  |
| <b>یات</b><br>سري              | الكلية التطبيقية مقر الطالبات القريات<br>اميرة معم منيس الشعري |                                 |               |  |  |  |  |
| بات 🚳                          | <b>رن الطلاب والطاا</b><br>ر مهجع العنزي + 1 e                 | <b>نات عمادة شوًو</b><br>بند    | إعلا          |  |  |  |  |
| ملي 💽                          | <b>جذائي الرقمي ع</b><br>افراح صالح مطير ا                     | التحقيق الج                     |               |  |  |  |  |
| معمل 💽                         | <b>لليزية في بيئة ال</b><br>رغده صبري سليد                     | اللغة الانج                     |               |  |  |  |  |
| قمى <b>ت</b> لىزى              | <b>قيق الجنائي الرا</b><br>انعام السيد وريور ال                | التحا                           |               |  |  |  |  |
| )<br>Stream                    | Courses                                                        | E,<br>Grades                    | )<br>More     |  |  |  |  |